## STUDENT LAPTOP ISSUES AND FIXES

## • Unlock Mic Mute if Light is On

- 1. Log on to Windows with student password "Ria1234"
- 2. Once Windows is booted up press and hold the FN button

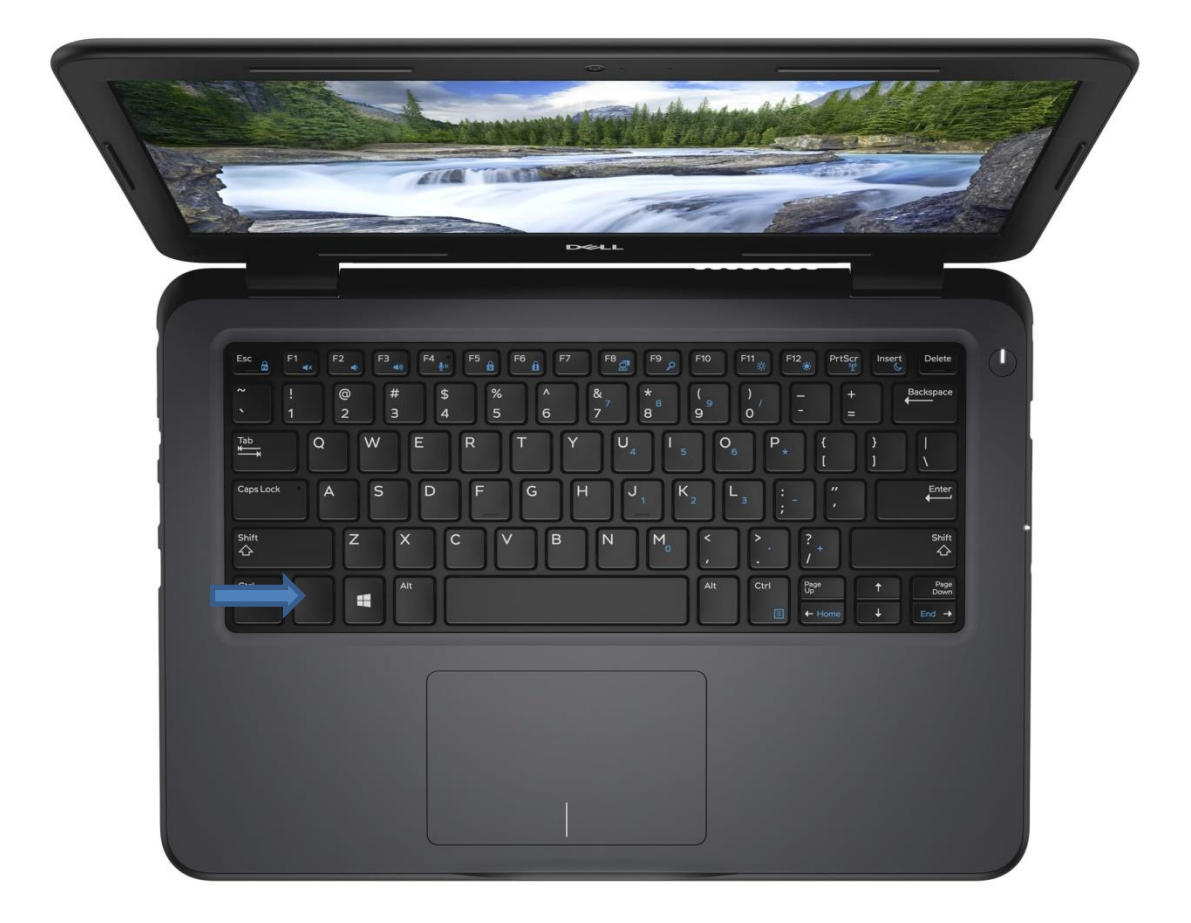

3. Now press the F4 button and the light should be gone activating the Mic.

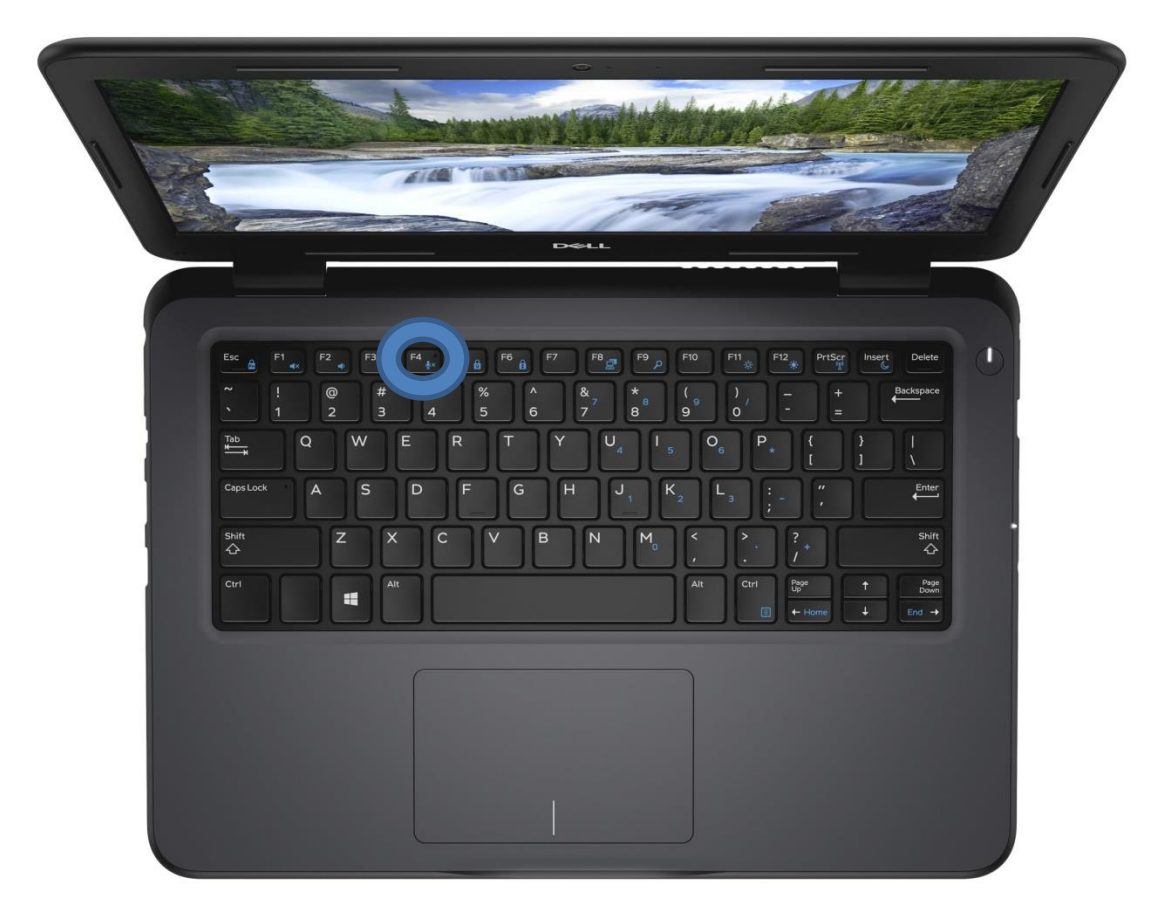

• Windows License and Office is Expiring

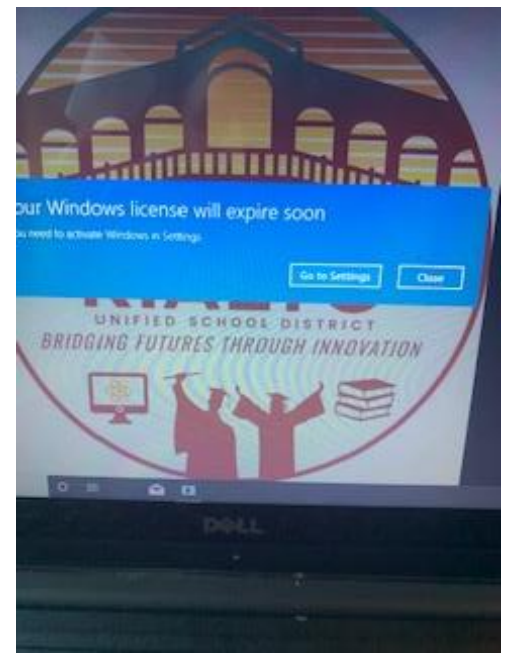

- 1. Drive up to Rialto High School and park in the lot
- 2. From your car turn on the laptop and make sure you are connected to the wifi "RUSDN"

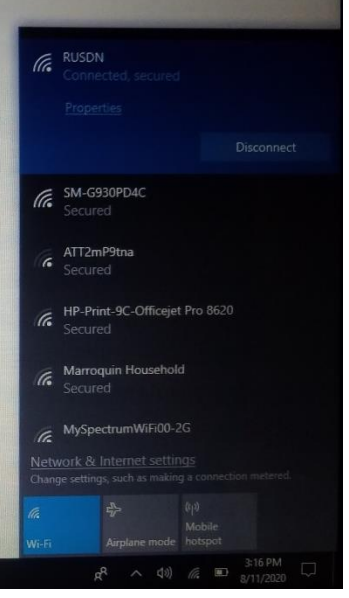

3. Once powered on, wait 1 minute and restart your computer.

| 1         | Paint          |
|-----------|----------------|
| 2         | ASUS Welcome   |
| *         | Get Started    |
|           | WordPad        |
| Sleep     |                |
| Shut down |                |
| Restart   |                |
| U         | Alarms & Clock |
| Ð         | ASUS           |
| 🗄 🛛 Ask n | ne anything    |

- 4. Log back in using the Windows password "Ria1234"
- 5. Click on Microsoft Office Word, wait 15 seconds, and exit the application.
- 6. Repeat the last step one more time using PowerPoint and now your Windows license will be reactivated.

## • Google Meet Mic/Video Check

- 1. Choose an option:
  - Before a meeting, go to https://meet.google.com > click Settings
    General.
- 2. Test Mic/Speaker to ensure its properly working
  - Microphone—Select your microphone device if its not working.
  - Speakers—To test your speakers, click Test. If its not working change the option to a different speaker and re-test it again.
- 3. Click Done.

|   | -  |       |     |            |   |                |
|---|----|-------|-----|------------|---|----------------|
|   | 64 | AUDIO |     |            |   |                |
|   | -  |       | ~   | ş          |   |                |
| _ |    |       |     |            | K | \$<br>Settings |
|   |    |       | 7   | •0<br>DONE |   |                |
|   |    |       |     |            |   |                |
|   |    | Ų     | )(- |            |   | :              |

To change the camera or the video resolution when using Meet on your computer:

- 1. In a web browser, open https://meet.google.com/.
- 2. Click Settings 🍄 > Video.
- 3. Choose a setting you want to change:
  - Camera—Select your camera device. If your camera is working, to the right of Video, you'll see your video feed.
  - Send resolution—The image quality from your device that others see.
  - Receive resolution—The image quality that you see from other participants.
- 4. Click Done.

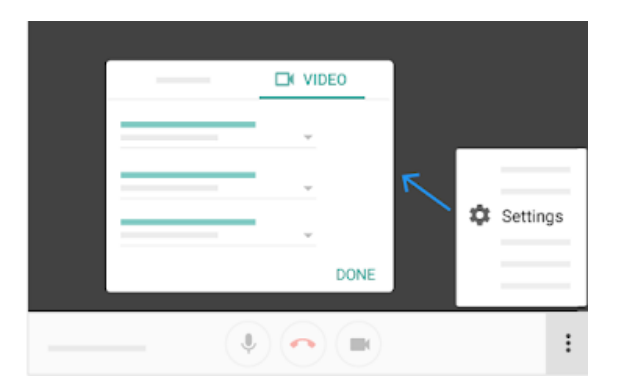